UNIVERSITY

# **Getting Started:**

**Focus Group** 

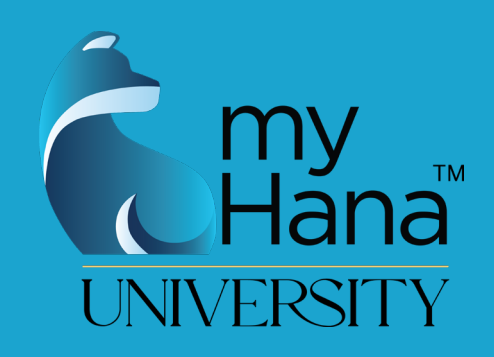

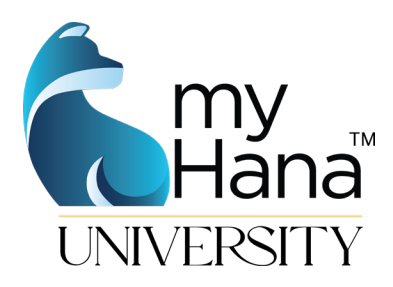

# **STEP 1: JOIN THE FOCUS GROUP**

## 1. Sign up for your account here: <u>https://bit.ly/myhana-focusgroup</u>

| Inder Summary                              |                |        |
|--------------------------------------------|----------------|--------|
| Item                                       | Quantila       | Deiee  |
| item                                       | Quantity       | Price  |
| Focus Group                                |                | \$1.00 |
|                                            | Apply          |        |
| TOTAL                                      |                | \$1.00 |
| Email*<br>Billing Address<br>United States |                | ~      |
| State*                                     | ✓ City*        |        |
| Street*                                    | ZIP*           |        |
| hipping Address Copy B                     | illing Address |        |
| United States                              |                | ~      |
| State                                      | ✓ City         |        |
|                                            |                |        |
| ayment Information                         |                |        |
|                                            |                |        |

**2. Enter coupon code.** Your coupon code will be provided by your organizational partner or myHana<sup>TM</sup> faculty member who has invited you to participate.

**3. Complete the form.** Please note that payment information is required, but no charge will occur to your choice of payment method.

#### 4. Choose subscribe.

| L/        |
|-----------|
| Subscribe |

## **STEP 2: CREATE YOUR ACCOUNT**

1. Visit: <u>https://www.caregivingdrive.com/Login</u>

## 2. Choose Create Account

|                | 3                         |
|----------------|---------------------------|
| SIGN IN        |                           |
| RESET PASSWORD |                           |
|                | SIGN IN<br>RESET PASSWORD |

#### 3. Choose your username and password.

| Username: |  |
|-----------|--|
| Password: |  |

Please note: your email must match the email you used to set-up your subscription.

| Cre    | eate a new account                                                                 |    |
|--------|------------------------------------------------------------------------------------|----|
| •      | Username                                                                           |    |
| ô      | Password Password Required                                                         | Ø  |
| Ô      | Confirm Password                                                                   | \$ |
| $\geq$ | Email                                                                              |    |
|        | *The account email must be associated with an invitation or a myHana subscription. |    |
| l.     | Country Code<br>US 1 United States                                                 |    |
|        | CREATE ACCOUNT                                                                     |    |
|        | BACK TO SIGN IN                                                                    |    |

4. Enter confirmation code that is sent to your email.

|                   | A confirmation code has been sent to the email address associated with the username 'myhanatest1'. |
|-------------------|----------------------------------------------------------------------------------------------------|
| Confirmation Code |                                                                                                    |
|                   |                                                                                                    |
|                   | CONFIRM EMAIL                                                                                      |
|                   | RESEND CONFIRMATION CODE                                                                           |

5. Log into the myHana<sup>™</sup> Caregiving Drive.

| Email/Username |                |   |
|----------------|----------------|---|
| myhanatest1    |                |   |
| Password       |                | 2 |
|                |                |   |
|                | SIGN IN        |   |
|                | RESET PASSWORD |   |
|                |                |   |

## **STEP 3: CREATE YOUR TEAM**

## 1. Choose "Create Team"

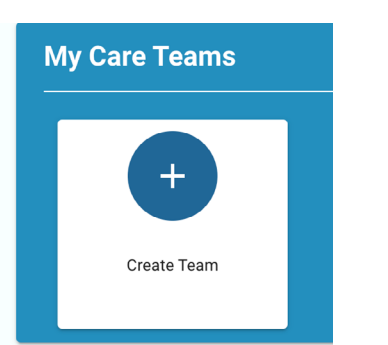

2. Complete the profile and choose Create Team

| ≡ myHana <sup>™</sup> Caregi | ving Drive (MYHANA" COMMUNITY) (MYHANA" LIBRARY) (LOCOUT                                                                                                    |  |  |  |  |
|------------------------------|----------------------------------------------------------------------------------------------------|--|--|--|--|
| Colton Starr's Team          | Create Your Loved One's Team                                                                                                    |  |  |  |  |
| Dashboard                    | At multions we believe in child-centered rare. Our care model is like a warron wheel with sonkers. Your child is the center or the hub. Team members like a physician therapist teacher etc. are the sonkers that support the                                                                                                    |  |  |  |  |
| 👫 Caregivers                 | The infrance of control of the control of the control o<br>the control of the control of the control of the control of the control of the control of the control of the control of the control of the control of the control of the control of the control of the control of the control of the contro |  |  |  |  |
| Notes                        | Create a new care team for your loved one:                                                                                                    |  |  |  |  |
| ট Calendar                   | First Name Last Name                                                                                                    |  |  |  |  |
|                              |                                                                                                    |  |  |  |  |
| My Account                   | Zipcode Year of birth Primary condition or diagnosis -                                                                                                    |  |  |  |  |
| 🛄 Files                      |                                                                                                    |  |  |  |  |
| 🙁 My Teams                   | CANCEL                                                                                                    |  |  |  |  |
| + Create Team                |                                                                                                    |  |  |  |  |

3. Choose "Profile" from the left menu and update your personal information by choosing "Edit".

| My Hana** Caregiving Drive     Star* Team   Dashboard   Caregivers   Notes   Calendar   Goals   Count   Files   My Feams   Create Team   nnyHana** Community   myHana** Community     myHana** Community                                                                                                   | My Profile     My Profile       Dashboard     Caregivers       Notes     Itel       Calendar     Phone       Coale     Itel       Itel     myhanatest1       Itel     myhanatest1       Itel     myhanatest1       Itel     myhanatest1       Itel     myhanatest1       Itel     myhanatest1       Itel     myhanatest1       Itel     myhanatest1       Itel     myhanatest1       Itel     Itel       Itel     myhanatest1       Itel     Itel       Itel     myhanatest1       Itel     Itel       Itel     Itel                                                                                                    |   |                 |                       | <br>                      |                     |           | L         |
|----------------------------------------------------------------------------------------------------|----------------------------------------------------------------------------------------------------|---|-----------------|-----------------------|---------------------------|---------------------|-----------|-----------|
| Star's Teem       Dashboard       Caregivers       Title       Title       Phone       Phone       Imal       myhanatest1       Imal       myhanatest1@gmail.com       First       Notes       Kotart       First       My Teems       ryHana" Community       ryHana" Library       Pofile                | Start Team   Dashoodd   Caregives   Caledad   Caledad   Coals   cont   Files   My Teams   mythanatest@gmail.com   mythanatest@gmail.com                                                                                                    |   | myHana™ Caregiv | Drive                 |                           |                     |           | NA™ LIBRA |
| Dashboard   Caregivers   Title   Title   Title   Phone   Phone   Phone   myhanatest1   myhanatest1@gmail.com     Files   My Teams   create Team   myHana* Community   myHana* Library   Pofile                                                                                                    | Dashoard   Creagivers   Notes   Calendar   Coals   Coals   Imal   myhanatest1@gmail.com                                                                                                    | l | n Starr's Team  | N B (1                |                           |                     |           |           |
| Caregivers Title   Notes myhanatest1   Calendar Phone   Phone myhanatest1   Goals Email   myhanatest1@gmail.com Account Type   myhanatest1@gmail.com myHana   Streams Create Team   myHana* Community Files   myHana* Library Files                                                                        | Caregivers   Notes   Calendar   Coals   count   Phone   Implanatest1@gmail.com   Moreams   Create Team   myHana* Community   myHana* Community   Pofie                                                                                                    |   | Dashboard       | My Profile            |                           |                     |           |           |
| Notes   Calendar   Goals   count   Files   My Teams   Create Team   myHana* Library   Profile                                                                                                    | Notes   Calendar   Goals   count   Files   My Teams   Create Team   mythane" Community   mythane" Community   mythane" Community   Pofile                                                                                                    |   | Caregivers      | Title                 | First Name<br>myhanatest1 |                     | Last Name |           |
| Calendar   Phone   myhanatest1   myhanatest1@gmail.com     Account Type   myHanatest1@gmail.com     Account Type   myHanatest1@gmail.com     Account Type   myHanatest1@gmail.com     Account Type   myHanatest1@gmail.com     Account Type     My Teams   ryHana* Community   myHana* Library     Profile | Calendar   Coals   cont   Enal   myhanatest1@gmall.com     My Teams   Create Team   myHana* Community   myHana* Lubray   Pofile                                                                                                    |   |                 |                       |                           |                     |           |           |
| Goals   count   myhanatest1@gmail.com                                                                                                    | Coals                                                                                                    |   |                 | Phone                 |                           | myhanatest1         |           |           |
| ccount     myhanatest1@gmail.com     myHana Subscription       Files     files       My Teams     EDIT       ryHana" Community     myHana"       myHana" Library     Profile                                                                                                    | count     myhanatest1@gmail.com     myHana Subscription       Files     myHana Subscription       My Teans     myHana Subscription       myHana" Community     myHana" Librory       Profile     myHana" Librory                                                                                                    |   |                 | - Email               |                           | - Account Turce     |           |           |
| Files My Teams Create Team myHana" Community myHana" Library Profile                                                                                                    | Files My Teams Create Team myHana" Library Profile                                                                                                    |   | ccount          | myhanatest1@gmail.com |                           | myHana Subscription |           |           |
| My Teams<br>Create Team<br>myHana" Community<br>myHana" Library<br>Profile                                                                                                    | My Teams<br>Create Team<br>myHana" Community<br>myHana" Library<br>Profile                                                                                                    |   |                 |                       |                           |                     |           |           |
| Create Team<br>myHana" Community<br>myHana" Library<br>Profile                                                                                                    | Create Team<br>myHana" Community<br>myHana" Library<br>Profile                                                                                                    |   | My Teams        |                       |                           |                     | L         | EDIT      |
| myHana" Community<br>myHana" Library<br>Profile                                                                                                    | myHana" Community<br>myHana" Library<br>Profile                                                                                                    |   | Create Team     |                       |                           |                     |           | h         |
| myHana" Library Profile                                                                                                    | Profile International International Internat |   |                 |                       |                           |                     |           | '\        |
| Profile                                                                                                    | Profile                                                                                                    |   |                 |                       |                           |                     |           |           |
|                                                                                                    |                                                                                                    |   | Profile         |                       |                           |                     |           |           |
|                                                                                                    |                                                                                                    |   |                 |                       |                           |                     |           |           |
|                                                                                                    |                                                                                                    |   |                 |                       |                           |                     |           |           |
|                                                                                                    |                                                                                                    |   |                 |                       |                           |                     |           |           |
|                                                                                                    |                                                                                                    |   |                 |                       |                           |                     |           |           |
|                                                                                                    |                                                                                                    |   |                 |                       |                           |                     |           |           |
|                                                                                                    |                                                                                                    |   |                 |                       |                           |                     |           |           |

## **STEP 4: BUILD YOUR TEAM**

#### 1. Choose the "Caregivers" tab on the left side menu

| ≡        | myHana™ Caregivi            | ng Drive                     | MYHANA" COMMUNITY MYHANA" LIBRARY LOGOUT |
|----------|-----------------------------|------------------------------|------------------------------------------|
| Colto    | n Starr's Team<br>Dashboard | Parent 🛞                     |                                          |
|          | Caregivers                  |                              |                                          |
|          | Notes                       | М                            |                                          |
| ø        | Calendar                    | Bachal Starr                 |                                          |
| ~        |                             | Email: myhanatest1@gmail.com |                                          |
| My A     | Account                     | Phone: 555555555             |                                          |
|          |                             |                              |                                          |
| 2        | My Teams                    |                              |                                          |
| +23      | Create Team                 | Family 😤                     | EDIT                                     |
| •        |                             | No current Family town       |                                          |
| <b>*</b> | myHana™ Library             | NO current Fairniy teant.    |                                          |

## 2. Add Team Members

#### Team Member Types:

- **Family:** parent, step-parent, grandparents, siblings
- **Medical:** pediatrician, dentist, specialists (cardiologist, geneticist, neurologist, endocrinologist, gastroenterologist, etc), psychiatrist
- Education: teachers, case manager, paraeducator, guidance counselor, principal
- **Behavior:** therapist, social worker, psychologist, psychiatrist
- Financial: accountant, estate attorney, wealth manager

### 3. Choose Invite

### 4. Enter Information and Choose "Send"

An invite will be sent to your Care Team Member and they will be able to create a free account to access information.

| Title           | First Name                     | Last Name                |
|-----------------|--------------------------------|--------------------------|
| Email*          |                                |                          |
| – Message ––––– |                                |                          |
| Hello,          |                                |                          |
| User myhana     | test1 has invited you to join  | their myHana™ Caregiving |
| Team. Please    | e click the link below to crea | ite your free Caregiving |
| Team accourt    | t and begin collaboration w    | ith Colton Starr's Team. |
| https://www.    | caregivingdrive.com            |                          |
| Kind Regards    | i,                             |                          |
| myHana™ Su      | oport                          |                          |
|                 |                                |                          |
|                 |                                |                          |

## **STEP 5: CREATE YOUR FIRST NOTE**

- 1. Choose "Notes" from the left side menu
- 2. Enter a title and description for your note.

| ≡     | myHana™ Caregivi              | ng Drive (MYHANA" COMMUNITY) (MYHANA" LIBRARY) (LOGOUT | ) |
|-------|-------------------------------|--------------------------------------------------------|---|
| Colto | n Starr's Team<br>Dashboard   | Add New Note                                           |   |
| *     | Caregivers                    | Note Title                                             |   |
|       |                               | Note Details                                           |   |
| ø     | Calendar                      |                                                        |   |
| ~     | Goals                         |                                                        |   |
| My A  | Account                       |                                                        |   |
| Ŀ     |                               | Share Note With Team's Caregivers:                     |   |
| 2     | My Teams                      |                                                        |   |
| +2%   | Create Team                   | ( Rachel Starr (Account Owner)                         |   |
| ۵     | myHana <sup>™</sup> Community | CANCEL                                                 |   |

#### 3. Choose the team members that will have access to the note.

Share Note With Team's Caregivers:

⊛ ७ ♡ 🗓 🖻 😣

#### 4. Choose "Post"

| ( Rachel Starr (Account Owner) |      |        |                   |        |                     |      |
|--------------------------------|------|--------|-------------------|--------|---------------------|------|
| CANCEL                         |      |        |                   |        |                     | POST |
| Review Notes                   |      |        |                   |        |                     |      |
| Neview Notes                   |      |        | Search            |        |                     | Q    |
| Title                          | Note | Author |                   | Posted | Shares              |      |
|                                |      | ١      | No data available |        |                     |      |
|                                |      |        |                   |        | Rows per page: 10 - | < >  |

## **STEP 6: CALENDAR**

- 1. Choose "Calendar" from the left side menu
- 2. Choose "+" to add a new reminder

| =        | ≡ myHana <sup>™</sup> Caregiving Drive (MYHANA <sup>*</sup> COMMUNITY) (MYHANA <sup>*</sup> LIBRARY) (LOGOUT) |       |         |           |     |     |     |         |                            |
|----------|----------------------------------------------------------------------------------------------------|-------|---------|-----------|-----|-----|-----|---------|----------------------------|
| Colto    | n Starr's Team                                                                                                | TODAY | < > Oct | ober 2022 |     |     |     | MONTH - | Upgeming Reminders Tada    |
| 88       | Dashboard                                                                                                    | SUN   | MON     | TUE       | WED | THU | FRI | SAT     |                            |
| *        |                                                                                                    | 25    | 26      | 27        | 28  | 29  | 30  | Oct 1   | No Upcoming Reminder Today |
|          |                                                                                                    |       |         |           |     |     |     |         |                            |
|          |                                                                                                    | 2     | 3       | 4         | 5   | 6   | 7   | 8       |                            |
|          |                                                                                                    |       |         |           |     |     |     |         | Upcoming Events Today ~    |
|          |                                                                                                    | 9     | 10      | 11        | 12  | 13  | 14  | 15      | No Upcoming Event Today    |
| My A     | Account                                                                                                    |       |         |           |     |     |     |         | •                          |
| ٠        |                                                                                                    | 16    | 17      | 18        | 19  | 20  | 21  | 22      |                            |
| 2        | My Teams                                                                                                    |       |         |           |     |     |     |         |                            |
| +2%      |                                                                                                    | 23    | 24      | 25        | 26  | 27  | 28  | 29      |                            |
| <b>*</b> |                                                                                                    |       |         |           |     |     |     |         |                            |
| ۵        |                                                                                                    | 30    | 31      | Nov 1     | 2   | 3   | 4   | 5       |                            |
| •        |                                                                                                    |       |         |           |     |     |     |         |                            |
|          |                                                                                                    |       |         |           |     |     |     |         |                            |
|          |                                                                                                    |       |         |           |     |     |     |         |                            |
|          |                                                                                                    |       |         |           |     |     |     |         |                            |

- 3. Enter name and details of reminder
- 4. Choose date
- 5. Choose the members of your Caregiving team to share this reminder with
- 6. Choose Create Reminder

| <b>.</b>                           | 25          | 26 | 27 | 28 | 29 | 30                   | Oct 1 | No Upcom                | ina Reminder To | dav             |
|------------------------------------|-------------|----|----|----|----|----------------------|-------|-------------------------|-----------------|-----------------|
| (Reminder)                         |             |    |    |    |    |                      |       |                         |                 |                 |
| Reminder Name                      |             |    |    |    | #4 | Start Date 2022-10-2 | 8     | Time<br>4+<br>48+ AM PM |                 |                 |
| Reminder Details                   |             |    |    |    |    |                      |       |                         |                 |                 |
| #5<br>Share Reminder With Team's ( | Caregivers: | )  |    |    |    |                      |       |                         |                 |                 |
| (     Rachel Starr (Account Owne   | 0)          |    |    |    |    |                      |       |                         | #6              | CREATE REMINDER |
|                                    |             |    |    |    |    |                      |       |                         |                 |                 |

## 7. Choose "+" to add a new event

| ≡        | myHana™ Caregivi              | ng Drive |         |           |     |     |     |         | MYHANA" COMMUNITY MYHANA" LIBRARY LOGOUT |
|----------|-------------------------------|----------|---------|-----------|-----|-----|-----|---------|------------------------------------------|
| Colto    | n Starr's Team                | TODAY    | < → Oct | ober 2022 |     |     | [   | MONTH - | Upcoming Reminders Today                 |
|          | Dashboard                     | SUN      | MON     | TUE       | WED | THU | FRI | SAT     |                                          |
| **       |                               | 25       | 26      | 27        | 28  | 29  | 30  | Oct 1   | No Upcoming Reminder Today               |
|          |                               |          |         |           |     |     |     |         | <b>•</b>                                 |
| Ð        | Calendar                      | 2        | 3       | 4         | 5   | 6   | 7   | 8       | Upcoming Events Today -                  |
|          |                               | 9        | 10      | 11        | 12  | 13  | 14  | 15      | No Upcoming Event Today                  |
| My A     | ccount                        |          |         |           |     |     |     |         |                                          |
|          |                               | 16       | 17      | 18        | 19  | 20  | 21  | 22      |                                          |
| 2.       | My Teams                      |          |         |           |     |     |     |         |                                          |
| +2%      |                               | 23       | 24      | 25        | 26  | 27  | 28  | 29      |                                          |
| <b>*</b> | myHana <sup>™</sup> Community |          |         |           |     |     |     |         |                                          |
| ¢        |                               | 30       | 31      | Nov 1     | 2   | 3   | 4   | 5       |                                          |
| -        |                               |          |         |           |     |     |     |         |                                          |
|          |                               |          |         |           |     |     |     |         |                                          |
|          |                               |          |         |           |     |     |     |         |                                          |

- 8. Enter name and details of event
- 9. Choose dates and time
- **10.** Choose the members of your Caregiving Team to share this event with
- **11. Choose Create Event**

| 🕰 Caregivers                        |               | Νο υρεοπιης                 | Reminder Today |
|-------------------------------------|---------------|-----------------------------|----------------|
| (Event)                             |               |                             |                |
| Event Name                          | #9 2022-10-28 | Time<br>4• : 51• AM PM      |                |
| Event Details                       | End Date      | Time<br>[4*]<br>[51*] AM PM |                |
|                                     | Å             |                             |                |
| #10                                 |               |                             |                |
| Share Event With Team's Caregivers: |               |                             |                |
| (     Rachel Starr (Account Owner)  |               |                             | #11            |
| CANCEL                              |               |                             | CREATE EVENT   |

## **STEP 7: GOALS**

- 1. Choose "Goals" from the left side menu
- 2. Choose "Create New Goal" to add a new goal
- 3. Enter Title and Description of Goal
- 4. Enter Action Steps and Descrpition for each step
- 5. Click "Save Step"
- 6. Choose your team members that will have access to the goals
- 7. Choose "Save Goal"

| ≡       | myHana™ Caregivi              | ng Drive (MYHANA* COMMUNITY) (MYHANA* LIBRARY) (LOGOUT)             |
|---------|-------------------------------|---------------------------------------------------------------------|
| Colto   | n Starr's Team                | Create New Goal:                                                    |
| 85      | Dashboard                     |                                                                     |
| *       | Caregivers                    | Title*                                                              |
|         | Notes                         | #3                                                                  |
| Ð       | Calendar                      | Description*                                                        |
|         | Goals                         |                                                                     |
| My A    | ccount                        |                                                                     |
|         | Files                         |                                                                     |
| <u></u> | My Teams                      | Add action steps to take towards reaching this goal: (Minimum of 1) |
| +2%     | Create Team                   | Action Step Name                                                    |
| ۵       | myHana <sup>™</sup> Community | Action Step Description #4                                          |
| ۵       | myHana™ Library               |                                                                     |
| •       | Profile                       |                                                                     |
|         |                               | #5 SAVE                                                             |
|         |                               | #6 Share Goal With Team's Caregivers:<br>⊕ Uy ♡ II I ≤ •2           |
|         |                               | Rachel Starr (Account Owner)                                        |
|         |                               | CANCEL #7                                                           |

## 8. Access your goals from the goals tab

|              | =        | myHana <sup>™</sup> Caregiv | ing Drive |                   | МҮН |
|--------------|----------|-----------------------------|-----------|-------------------|-----|
|              | Colto    | n Starr's Team              |           | My Goals          |     |
|              | -        |                             |           |                   |     |
| $\backslash$ |          |                             |           | Sample Goal 1     |     |
|              |          |                             |           |                   |     |
| 7            | Þ        |                             |           | s                 |     |
|              | ~        |                             |           |                   |     |
|              | My A     | locount                     |           | Next Action Step: |     |
|              |          |                             |           | Step Number 1     | ۲   |
|              | <b>.</b> |                             |           |                   |     |
|              | +23      |                             |           |                   |     |

# 9. Track your progress

| =        | myHana™ Caregiv | ng Drive                       | MYHANA" COMMUNITY MYHANA" LIBRARY LOGOUT |
|----------|-----------------|--------------------------------|------------------------------------------|
| Colto    | n Starr's Team  | • My Goals                     |                                          |
| -        | Dashboard       | 0                              |                                          |
| *        | Caregivers      | Sample Goal 1                  |                                          |
|          |                 | s                              |                                          |
| ø        |                 |                                |                                          |
| ~        |                 | Amazing things happening here. |                                          |
| My A     | ccount          |                                |                                          |
|          |                 | Action Steps:                  | Share Goal With Team's Caregivers:       |
| 2        | My Teams        | Step Number 1 🗸                | (     Rachel Starr (Account Owner)       |
| +23      |                 | Step number one,               |                                          |
| •        |                 | Mark Action Step Completed:    |                                          |
| <b>e</b> |                 |                                |                                          |
| :        | Profile         | Step Number 2 V                |                                          |
|          |                 |                                | EDIT MENU                                |
|          |                 |                                |                                          |
|          |                 |                                |                                          |
|          |                 |                                |                                          |
|          |                 |                                |                                          |
|          |                 |                                |                                          |
|          |                 |                                | ^                                        |

## **STEP 8: FILES**

### 1. Choose "Files" from the left side menu

Your account will come with five pre-populated folders.

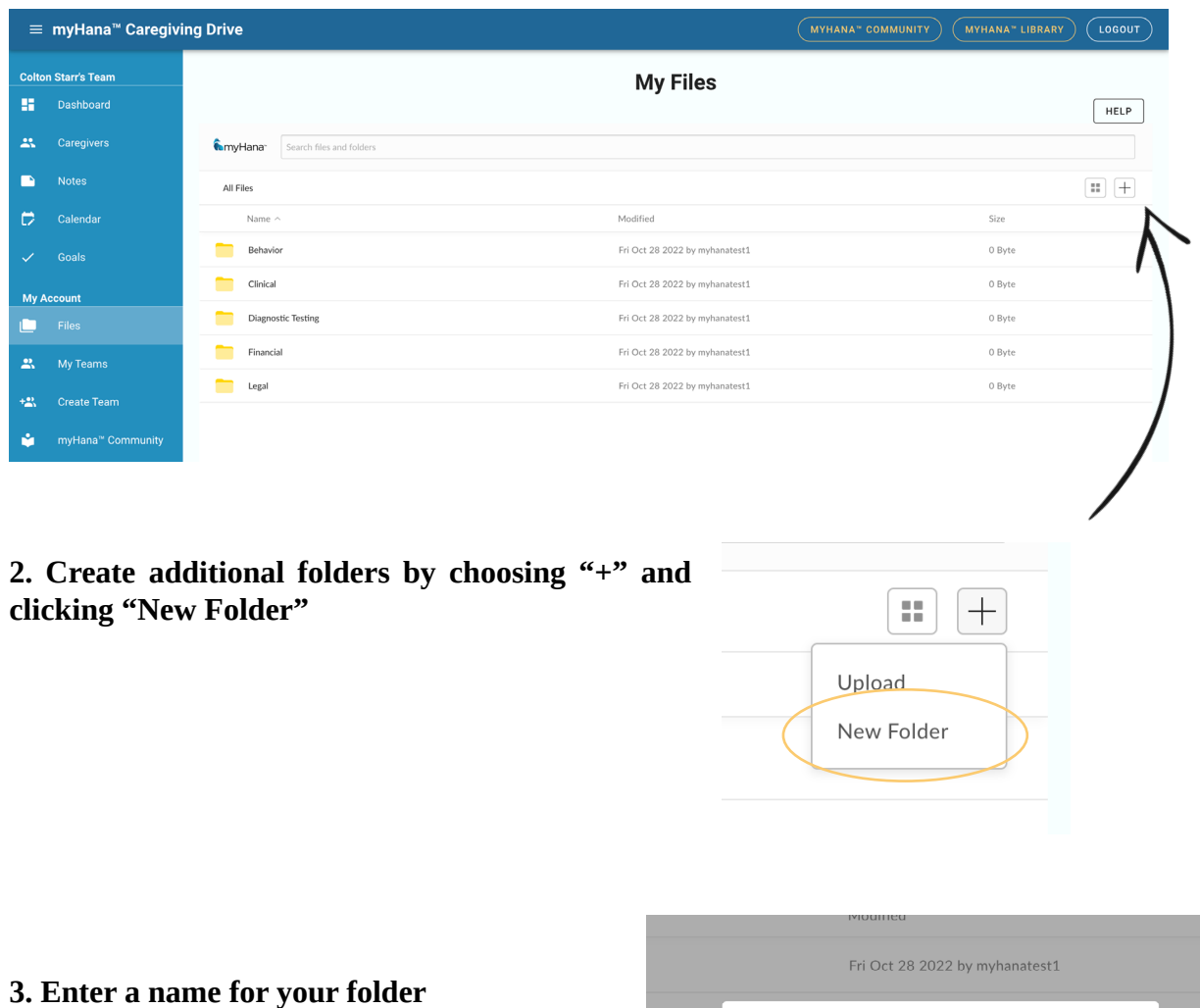

| ur folder | Fri Oct 28 2022 by myhanatest1 |  |  |  |  |
|-----------|--------------------------------|--|--|--|--|
|           | Create Cancel                  |  |  |  |  |

4. Choose "+" and upload to add files

| =        | myHana™ Caregivi  | ing Drive                          | MYHANA" COMMUNITY MYHANA" LIBRARY LOGOUT |
|----------|-------------------|------------------------------------|------------------------------------------|
| Colto    | n Starr's Team    | My Files                           |                                          |
| 85       | Dashboard         |                                    | HELP                                     |
| **       | Caregivers        | Search files and folders           |                                          |
|          |                   | All Files > Sample                 | +                                        |
| ø        | Calendar          |                                    | Upload<br>New Folder                     |
| ~        |                   |                                    | I VEW I VILLET                           |
| My A     | ccount            |                                    |                                          |
|          | Files             |                                    |                                          |
| *        | My Teams          | بالج لب                            |                                          |
| +2%      | Create Team       | There are no items in this folder. |                                          |
| ۵        | myHana™ Community |                                    |                                          |
| ۲        | myHana™ Library   |                                    |                                          |
| <b>±</b> | Profile           |                                    |                                          |
|          |                   |                                    |                                          |
|          |                   |                                    |                                          |
|          |                   |                                    |                                          |
|          |                   |                                    |                                          |
|          |                   |                                    |                                          |
|          |                   |                                    | 0                                        |

- 5. Browse or Drag and Drop files to your drive
- 6. Choose upload

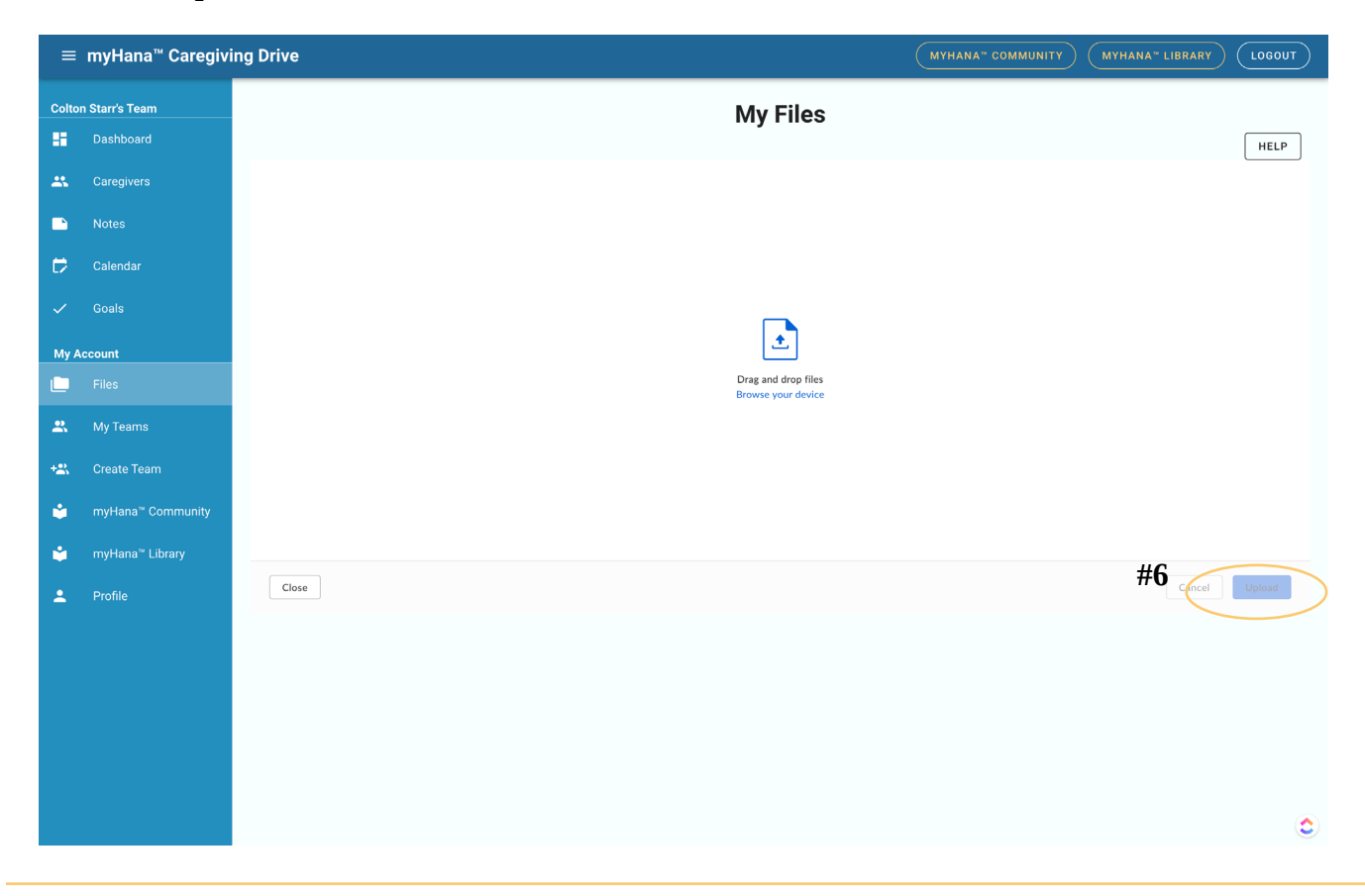

## 7. Choose upload

| =     | myHana™ Caregivi | ing Drive        | MYHANA" COMMUNITY MYHANA" LIBRARY LOGOUT |
|-------|------------------|------------------|------------------------------------------|
| Colto | n Starr's Team   | My Files         |                                          |
| -     |                  |                  | HELP                                     |
|       |                  | Respite Care.pdf | ×                                        |
|       |                  |                  |                                          |
| ø     |                  |                  |                                          |
|       |                  |                  |                                          |
| My A  | Account          |                  |                                          |
|       |                  |                  |                                          |
| 2.    | My Teams         |                  |                                          |
| +2%   |                  |                  |                                          |
| ۵     |                  |                  |                                          |
| ۲     |                  |                  |                                          |
| :     |                  | Close            | CanceUpload                              |
|       |                  |                  |                                          |

8. You will receive a "Success" message and can continue to upload

| =     | myHana™ Caregivi | ng Drive                                                     | MYHANA" COMMUNITY MYHANA" LIBRARY LOGOUT |
|-------|------------------|--------------------------------------------------------------|------------------------------------------|
| Colto | n Starr's Team   | My Files                                                     |                                          |
| -     | Dashboard        |                                                              | HELP                                     |
| **    |                  |                                                              |                                          |
|       |                  |                                                              |                                          |
| Ø     |                  |                                                              |                                          |
|       |                  |                                                              |                                          |
| My A  | Account          |                                                              |                                          |
| Ľ     | Files            | Success! Your files have been uploaded.<br>Select More Files |                                          |
| *     |                  |                                                              |                                          |
| +2%   |                  |                                                              |                                          |
| ۵     |                  |                                                              |                                          |
| ۵     |                  |                                                              |                                          |
| •     |                  | Close                                                        | Cancel Upload                            |
|       |                  |                                                              |                                          |

FILE OPTIONS: Choose "..." from the right side of your file list to view file options.

From here you have the option to preview, delete, download, rename, or share the file.

|                                                       | My Files             |                                       |
|-------------------------------------------------------|----------------------|---------------------------------------|
|                                                       |                      | HELP                                  |
| <b>6</b> myHana <sup>•</sup> Search files and folders |                      |                                       |
| All Files > Sample                                    |                      | · · · · · · · · · · · · · · · · · · · |
| Name ^                                                | Modified             | Size                                  |
| Respite Care.pdf                                      | Today by myhanatest1 | 246.49 KB Share                       |
|                                                       |                      | Preview                               |
|                                                       |                      | Delete                                |
|                                                       |                      | Download                              |
|                                                       |                      | Rename                                |
|                                                       |                      | Share                                 |

### FOLDER OPTIONS: Choose "..." from the right side of your file list to view file options.

6 myHana Search files and folders = + All Files Name ^ Modified Fri Oct 28 2022 by myhanatest1 Share Behavior Delete Fri Oct 28 2022 by myhanatest1 Clinical Rename Diagnostic Testing Fri Oct 28 2022 by myhanatest1 Share Financial Fri Oct 28 2022 by myhanatest1

From here you have the option to delete, rename, or share the folder.

### SHARING FOLDERS AND FILES:

**1.** Choose "..." from the right side and the "share" option from the drop down or the share button from the folder or file you would like to share.

The popup below will appear.

| Shared Link:   |   |       |
|----------------|---|-------|
| None           |   | СОРҮ  |
| No shared link | ~ | Close |

2. Choose your sharing option from the drop down arrow.

Access: People with the link or Access: People in this folder

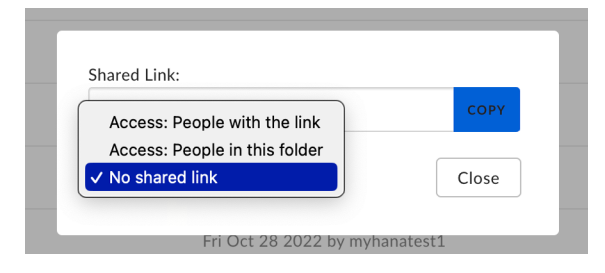

3. Copy and share the link to grant access to your folder or file.

| Shared Link:                      |                |
|-----------------------------------|----------------|
| https://app.box.com/s/m192kso7w8b | ozs2pfgc4 COPY |
| Access: People with the link 🔻    | Close          |
| Fri Oct 28 2022 by m              | yhanatest1     |